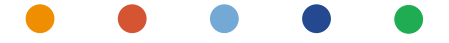

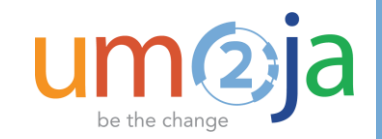

### WebEx Session 2 – Distance Learning SUR Module

**UCS TRAINING TEAM** 

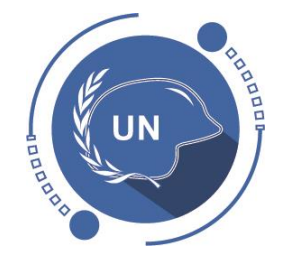

**UNIFORMED CAPABILITIES MANAGEMENT** 

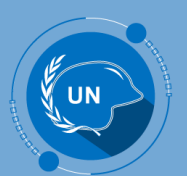

### Overview of session 2

- Review of session 1
- SAT
- Annexes & Special case equipment
- Create SUR from SAT
- Demo
- Exercise
- 1h support session

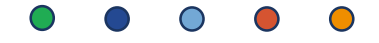

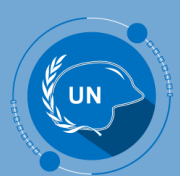

### Review WebEx1

- UCMS end-to-end process
- Navigation
- Outcomes of Day 1 exercises

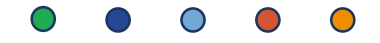

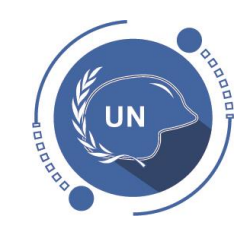

### SAT

### Standard Annex Templates - SAT

A new concept introduced is the **Standard Annex Templates (SATs)** that will be used as a baseline for planning purposes, to avoid planners to start from scratch and to preserve institutional knowledge.

### Aim:

- To develop an easy way for system users to create SUR documents, through the creation of reusable templates.
- To define unit specific requirements that can be repurposed for mission-specific and unique requirements
- To leverage available master data in selecting major equipment, unit characteristics before ME and SS and self-sustainment categories.
- Adherence to a standard format for defining ME and SS requirements.
- To standardize the format and structure of SURs.

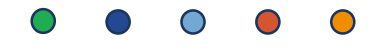

## Standard Annex Templates

Standard Annex Templates (SAT), Statement of Unit Requirements (SUR), and Memorandum of Understanding (MOU) would be closely linked and associated to allow better tracking, record keeping, and allow for multi-layer planning.

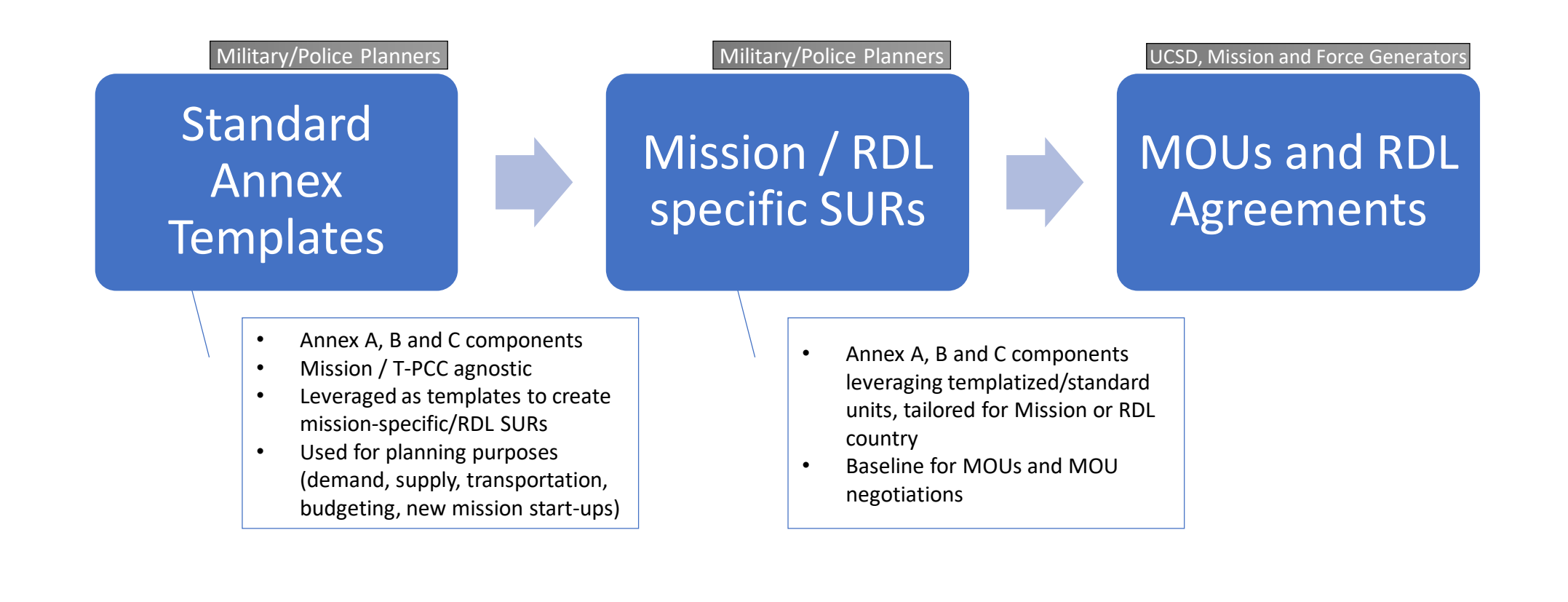

### SAT in SUR Module

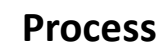

Roles

#### Objectives

- SUR Template Creation **Created by Business** Admin Role Military Planning Section in OMA • Strategic Policy & Development Section in Police Division • To develop an easy way for system users to create SUR documents, through the creation of reusable templates. • To leverage available master data in selecting major equipment, unit types and self-sustainment categories.
  - To standardize the format and structure of SURs.

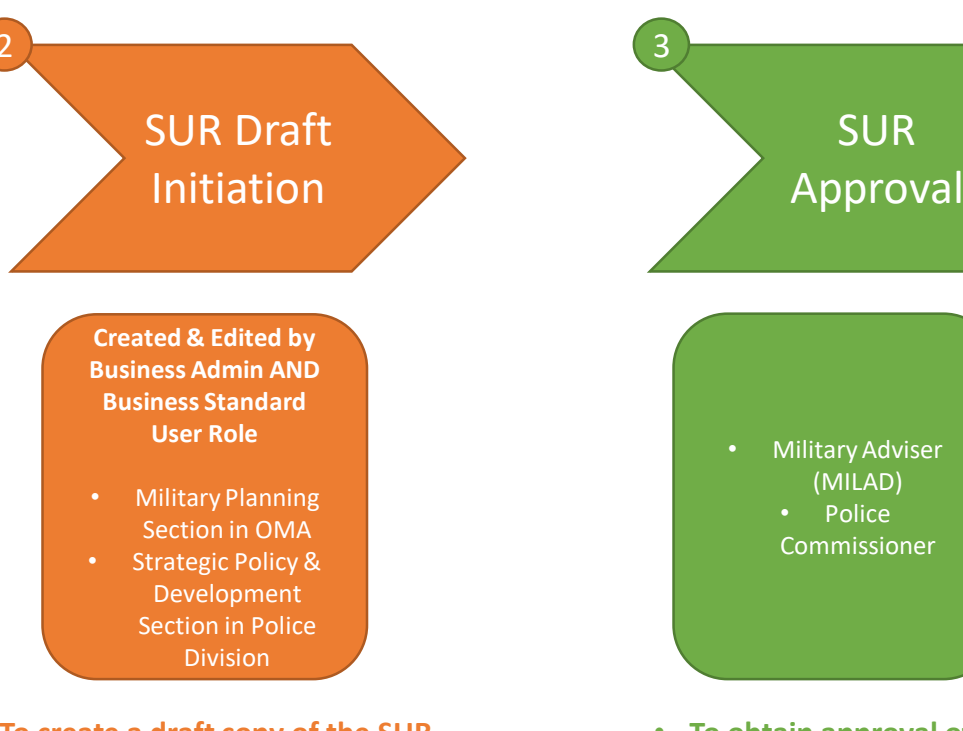

- To create a draft copy of the SUR document in the system.
- To guide the user in identifying all the necessary components required for an SUR document to be complete.
- To capture all the required data, through document validation, by disallowing users from submitting documents which do not contain all the necessary data.

To obtain approval of the SUR • draft, in accordance to COE policies.

SUR

- To retain a copy of the scanned document after signature.
- To record the date of signature of the physical copy of the SUR.
- To form a basis for the creation of MOUs with T/PCCs for the specific Mission and Unit Types.

# **E**

### Annexes for SAT and SUR

### Annex A – Personnel Header Only

• Appendix – Soldier and Police kit

Annex B – Major Equipment

- Appendix 1 Special Cases Equipment
- Appendix 2 List of third-party-owned equipment

### Annex C – Self-Sustainment

- Appendix 1 SS services: distribution of responsibilities
- Appendix 2 List of items provided by troop contributor under self-sustainment subcategories "welfare" and "Internet access"

#### Additional Annexes:

- D. Principles of verification and performance standards for major equipment provided under a wet lease or dry lease arrangement
- E. Principles of verification and performance standards for minor equipment and consumables provided under self-sustainment
- F. Principles of verification and performance standards for medical support
- G. Statement of unit requirement
- H. Definitions
- I. Guidelines (aide-mémoire) for troop-contributing countries
- J. We are United Nations peacekeeping personnel
- K. Environmental policy for United Nations field missions

#### SAT & SUR elements in the system

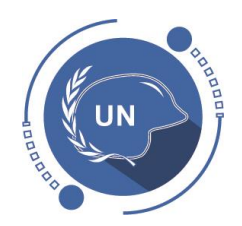

### SAT – Steps and Process

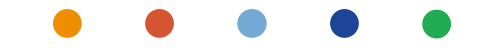

9

# SAT – Steps & process

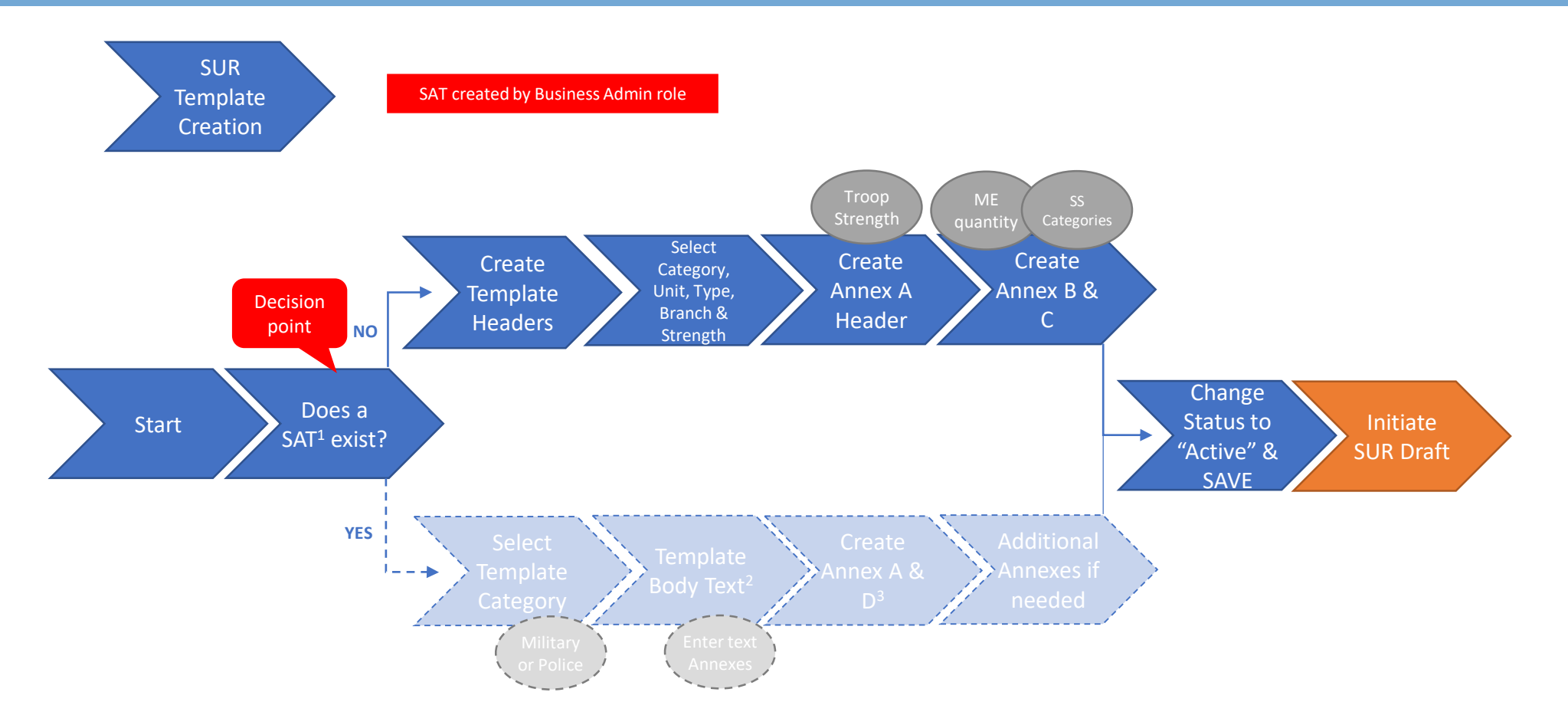

0

- 1. SAT Standard Annex Templates
- 2. Using Template from the system but updated outside system
- 3. Annex D for Military Units

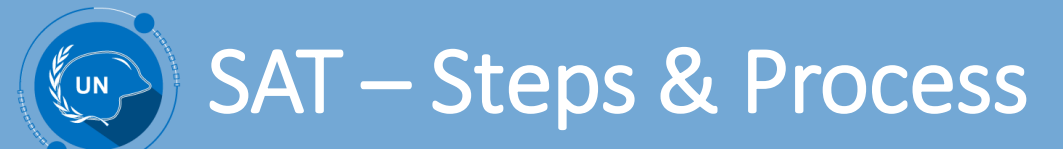

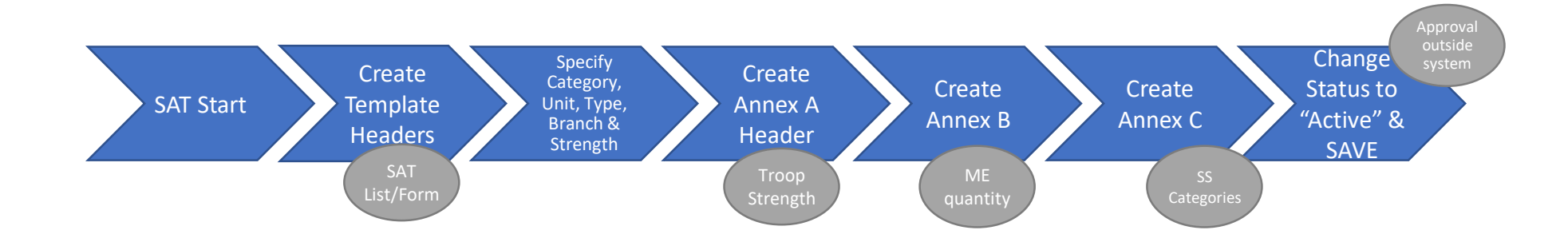

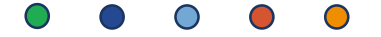

### SAT – Steps & Process

Specify

| art | Headers    | Unit, Type,<br>Branch &<br>Strength                          |                             |                          |                |                      |                  |                  |                     |         |
|-----|------------|--------------------------------------------------------------|-----------------------------|--------------------------|----------------|----------------------|------------------|------------------|---------------------|---------|
|     | SAT        | My Mission Annexes: 1-7IDD X                                 | +                           |                          |                |                      |                  |                  |                     |         |
|     | List/Form  | $\leftarrow \rightarrow C \land \land \land $ https://crmuat | raps.un.org/epub            | licsector enu/start.swe? | SWECmd=GotoVie | w&SWEView=RAPS+S     | SAT+List+View&SV | VERF=1&SWEHo=crr | nuatraps.un.org&SWE | BU=1    |
|     |            | Apps 🗾 Unite Docs - MPU 🛛 RAP                                | 5                           |                          |                |                      |                  |                  |                     |         |
|     |            | vite iNeed File                                              | Edit View Na                | vigate Query Tools       | Help 1         |                      |                  |                  |                     |         |
|     |            | All SATs:                                                    |                             |                          |                |                      |                  |                  |                     |         |
|     | 2          | MoU Annex Verification Reports                               | nspections                  | Equipment St             | JR Memoran     | dum of Understanding | Claims           | Global Lookup C  | omparison Report    |         |
|     | <b>—</b>   | SAT List SUR List                                            |                             |                          |                |                      |                  |                  |                     |         |
|     |            | SAT HEADER                                                   |                             |                          |                |                      |                  |                  |                     |         |
|     | 3          | All SATs V Menu V New                                        | Delete                      | Query Create SUR         |                |                      |                  |                  |                     |         |
|     |            | SAT Name                                                     | Unit Category               | Unit Type                | Branch         | Strength             | Effective Date   | Expiration Date  | Remarks             | Status  |
|     |            | Security/Policing/Formed Police Unit                         | Police                      | Security                 | Policing       | Formed Police Unit   | 02/11/2018       | 08/11/2018       | Police SAT 1 used f | Active  |
|     |            | Combat/Engineering/Battalion                                 | Military                    | Combat                   | Engineering    | Battalion            | 02/11/2018       |                  | Military SAT 1 used | Draft   |
|     |            | Specialized/Medical/Formed Police Team                       | Police                      | Specialized              | Medical        | Formed Police Team   | 02/11/2018       | 13/11/2018       | Police SAT 2 used f | Expired |
|     |            | Enabling/Cavalry/Battalion                                   | Military                    | Enabling                 | Cavalry        | Battalion            | 02/11/2018       |                  | Military SAT 2 used | Active  |
|     | E.         | Law Enforcement/Policing/Formed Police Unit                  | Police                      | Law Enforcement          | Policing       | Formed Police Unit   | 08/11/2018       |                  | Include SWAT Plato  | Active  |
|     | <u>S</u>   | Combat/Infantry/Battalion                                    | Military                    | Combat                   | Infantry       | Battalion            | 08/11/2018       |                  |                     | Active  |
|     |            | Combat/Infantry/Battalion                                    | Military                    | Combat                   | Infantry       | Battalion            | 12/11/2018       |                  |                     | Active  |
|     |            | Law Enforcement/Policing/Formed Police Unit                  | Police                      | Law Enforcement          | Policing       | Formed Police Unit   | 13/11/2018       |                  |                     | Active  |
|     |            | Combat/Intelligence/Unit                                     | Military                    | Combat                   | Intelligence   | Unit                 | 01/12/2018       | 31/12/2019       | Valencia test       | Active  |
|     | 5          | N                                                            |                             |                          |                |                      |                  | нчы              | 1                   |         |
|     | Š          | SAT HEADER                                                   |                             |                          |                |                      |                  |                  |                     |         |
|     | <b>DRI</b> | Menu  New Delete                                             | Query                       | Create SUR               | Demo           |                      |                  |                  | _                   |         |
|     | Щ          | SAT Name: Compat/Intelligence/Unit                           |                             |                          | Rema           | ITKS: Valencia test  |                  |                  |                     |         |
|     | _          | Unit Category:* Military                                     | <b>•</b>                    | Status: Active           | •              |                      |                  |                  |                     |         |
|     |            | Unit Type:* Combat                                           | ▼ Effect                    | ive Date: 01/12/2018     | <b>**</b>      |                      |                  |                  |                     |         |
|     |            | Branch:* Intelligence                                        | <ul> <li>Expirat</li> </ul> | ion Date: 31/12/2019     | <b>**</b>      |                      |                  |                  | 4                   |         |
|     |            | Strength:* Unit                                              | •                           |                          |                |                      |                  |                  | )                   |         |

- The creation of SAT is done 1. under the SUR module
- 2. To start creation of an SAT, Click on "SAT List"
- Click on "NEW" button 3.
- Insert the info needed 4.
- Note that can be done at List 5. level or Form level

### SAT – Steps & Process

| Header<br>Troop<br>Strength | Image: My Mission Annexes       ×       +         ←       →       C       ∩       https://crmuatraps.un.org/epublicsector_enu/start.swe?SWECmd=GotoView&SWEView=RAPS+SAT+Annex+A+View&SWERF=1&SWEHo=crmuatraps.un.org&SWEBU=1         Image: Apps       Image: Unite Docs - MPU       Image: RAPS         Image: File       Edit       View       Navigate       Query       Tools       Help |                                                                                                    |
|-----------------------------|----------------------------------------------------------------------------------------------------|----------------------------------------------------------------------------------------------------|
|                             | • My Mission Annexes:         MoU Annex         Verification Reports         Inspections         Equipment         SUR         SUR List                                                                                                    | Open the SAT by clicking on the<br>hyperlink on the SAT List once the<br>SAT Header has been created.                                                                                        |
| 1                           | SAT HEADER         Menu       New       Delete       Query       Create SUR         SAT Name.*       Combat/Intelligence/Unit       Remarks:       Valencia test         Unit Type.*       Combat       Ol/12/2018       Intelligence         Branch.*       Intelligence       Ol/12/2018       Intelligence         Strength.*       Unit       •                                           | <ol> <li>Click on "Annex A Header"</li> <li>Insert the "Unit Strength" and<br/>Remarks if any</li> <li>*Note that at this stage, the system<br/>only allow the creation of Header</li> </ol> |
| 2                           | Annex A Header       Annex C Header         ANNEX A HEADER         Menu       New         Delete       Query         Annex Type       Unit Strength         Remarks         Annex A       200         tbc                                                                                                    |                                                                                                    |

#### • • • • •

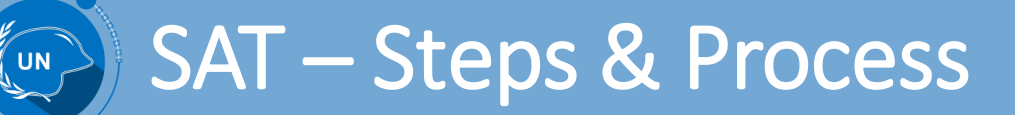

| ME<br>quantity | Image: Mol Annex       Image: Supervised and the supervised and the supervised and the |                                    |
|----------------|----------------------------------------------------------------------------------------------------|------------------------------------|
|                | SAT List SUR List                                                                                                    | 1. Click on "Annex B Header"       |
|                |                                                                                                    | 2. Click on "New" button           |
|                | SAT Name:* Combat/Intelligence/Unit Remarks: Valencia test                                                                                                    | 3. Insert Remarks if any           |
|                | Unit Category:* Military • Status:* Active •                                                                                                    | 4. To add items, click on "New" i  |
|                | Unit Type: Combat • Effective Date: 01/12/2018                                                                                                    | the "Annex B Line Items" secti     |
|                | Branch:* Intelligence   Expiration Date: 31/12/2019                                                                                                    | 5. Select an item under the        |
|                | 1 Strength:* Unit                                                                                                    | Category or Sub-Category and       |
|                | Annex A Header Annex B Header Annex C Header                                                                                                    | enter the Quantity                 |
|                | ANNEX B HEADER                                                                                                    | (Category/Sub-Category) is         |
|                | 2 Menu T New Delete Query                                                                                                    | visible select it, otherwise click |
|                | Annex Type Remarks                                                                                                    | on the "Query" button to sear      |
|                | Annex B test valencia                                                                                                    | for the desired item               |
|                |                                                                                                    |                                    |
|                | 3 н н н н                                                                                                    |                                    |
|                |                                                                                                    |                                    |
|                | A Menu y Delete V y                                                                                                    |                                    |
|                |                                                                                                    |                                    |

0

 $\bigcirc$ 

### SAT – Steps & Process

| Create<br>Annex C | vite iNeed       File       Edit       View       Navigate       Query       Tools       Help         My Mission Annexes:       Image: Compared and the second and the second and | •                                      |
|-------------------|----------------------------------------------------------------------------------------------------|----------------------------------------|
| Categories        | Mol Annex       Verification Reports       Inspections       Equipment       SUR       Memorandum of Understanding       Claims       Global Lookup       Comparison Report                                                                                                    |                                        |
|                   | SATHEADER                                                                                                    | 1. Click on "Annex C Header"           |
|                   | Menu  Vew Delete Query Create SUR                                                                                                    | 2 Click on "New" hutton                |
|                   | SAT Name:* Combat/Intelligence/Unit Remarks: Valencia test                                                                                                    | 3 Insert Remarks if any                |
|                   | Unit Category:* Military                                                                                                    | 4 To add items click on "New" in       |
|                   | Unit Type:* Combat • Effective Date: 01/12/2018                                                                                                    | the "Annex C Line Items" section       |
|                   | Branch:* Intelligence   Expiration Date: 31/12/2019                                                                                                    | 5 Select an item under the             |
|                   | Strength:* Unit •                                                                                                    | Category or Sub-Category               |
| •                 |                                                                                                    | category of our category               |
| •                 | Annex A Header Annex B Header Annex C Header                                                                                                    | Note: Once an item is selected -       |
|                   | ANNEX C HEADER                                                                                                    | - update Services Provider (CC. UN.    |
| 2                 | Menu v Delete Query                                                                                                    | AU. Other, $N/A$ ) and Applicable      |
|                   | Annex Type Remarks                                                                                                    | Strength                               |
| 3                 | Annex C test valencia                                                                                                    |                                        |
|                   |                                                                                                    | 6. If the desired line item (Category/ |
|                   | 6                                                                                                    | Sub-Category) is visible select it.    |
|                   |                                                                                                    | otherwise click on the "Query"         |
| 4                 |                                                                                                    | button to search for the desired item  |
|                   | Menu V Delete Query                                                                                                    |                                        |
|                   | Line # Category Sub Category Provider Applicable Streng Remarks                                                                                                    |                                        |
| 5                 | 1 CATERING GENERAL CC 200                                                                                                    |                                        |
|                   | 2 LAUNDRY GENERAL UN 200                                                                                                    |                                        |

#### 

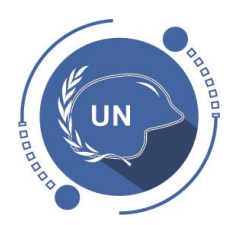

## SUR from SAT

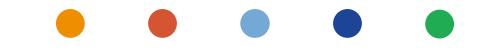

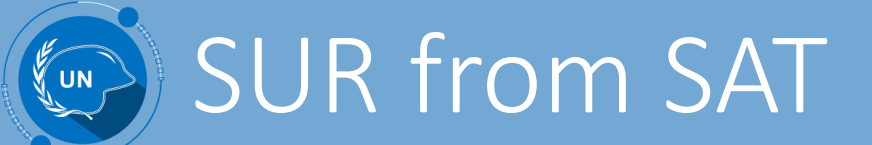

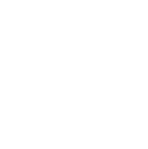

Process

#### Roles

#### **Objectives**

 To develop an easy way for system users to create SUR documents, through the creation of reusable templates.

SUR

Template

Creation

**Created by Business** 

Admin Role

Military Planning

• Strategic Policy &

Section in OMA

Development

Section in Police Division

- To leverage available master data in selecting major equipment, unit types and self-sustainment categories.
- To standardize the format and structure of SURs.

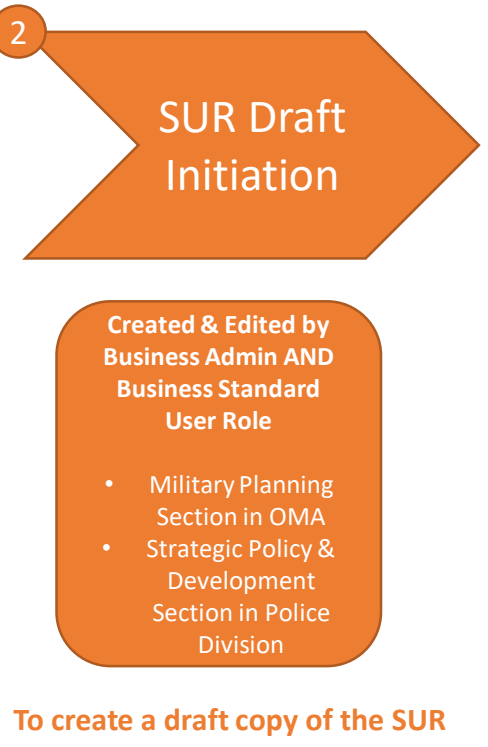

- document in the system.
- To guide the user in identifying all the necessary components required for an SUR document to be complete.
- To capture all the required data, through document validation, by disallowing users from submitting documents which do not contain all the necessary data.

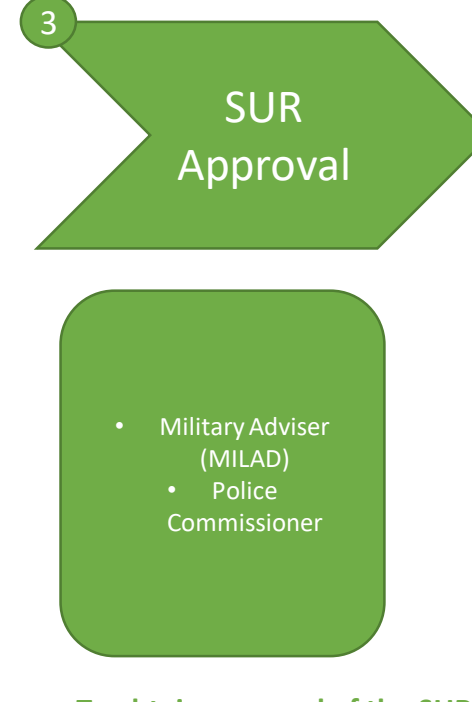

- To obtain approval of the SUR • draft, in accordance to COE policies.
- To retain a copy of the scanned document after signature.
- To record the date of signature of the physical copy of the SUR.
- To form a basis for the creation of MOUs with T/PCCs for the specific Mission and Unit Types.

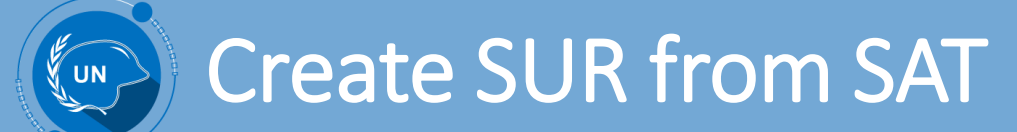

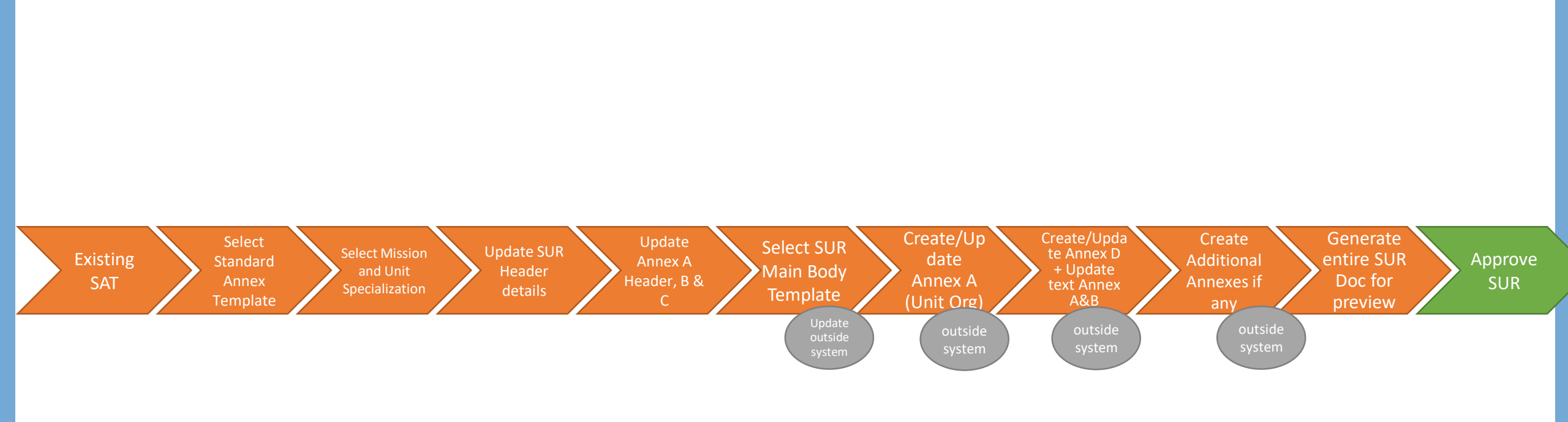

#### 

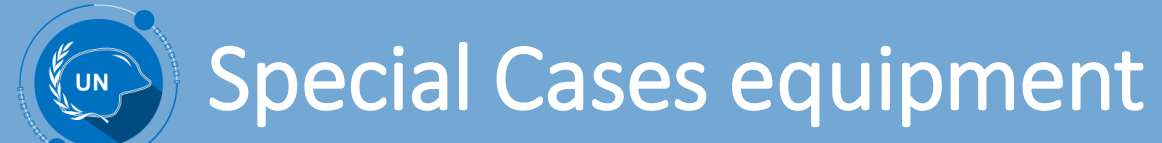

Special case equipment is **major equipment** for which, because of the uniqueness of the item, its high value or the lack of a generic group, a standard rate of reimbursement has not been defined in the tables of reimbursement.

Special case major equipment should be of a value greater than US\$ 1,000 (collective value of all items in the set), and with a life expectancy greater than one year.

The value alone should not determine whether equipment is treated as a special case<sup>1</sup>.

• 1. A/C.5/62/26, para. 57 and annex I.C.1.

### Special Case equipment

• On SUR

On MOU

| <b>UCM</b>        | S File Edit V             | iew Navigate (   | Query Tools Help   |                  |                   |                         |                     |                 |                                      |                  |                 | 🗎 🔟 🔒            | <u>я</u> т   |
|-------------------|---------------------------|------------------|--------------------|------------------|-------------------|-------------------------|---------------------|-----------------|--------------------------------------|------------------|-----------------|------------------|--------------|
| Annex B Header:   |                           |                  |                    |                  |                   |                         |                     |                 |                                      |                  |                 |                  |              |
| Home Se           | ervice SURs               | MoUs             | System Documents   | Work Order       | MoU Annex         | My BIP Reports Ve       | erification Reports | Inspections I   | Equipment Activities of              | Global Lookup Co | mparison Report | User Preferences |              |
| AT List SUR List  |                           | -                |                    |                  |                   |                         |                     |                 |                                      |                  |                 |                  |              |
| Mission Name:*    |                           | Review Date:     |                    | B                | ranch:* Training  | •                       |                     |                 | 11                                   |                  |                 |                  |              |
| Type: St          | UR                        | Effective Date:  | 06/12/2018         | 🗂 Unit           | t Size:* Unit     | •                       | Unit Remarks:       |                 |                                      |                  |                 |                  |              |
| Status:           | Draft 🔹                   | Expiration Date: |                    | 🗂 Unit Specializ | zation:* Mechaniz | ed 🔻                    |                     |                 |                                      |                  |                 |                  |              |
|                   |                           |                  |                    | Pick Equipment I | Description       |                         |                     |                 |                                      |                  | ×               |                  |              |
| Sub Status: V     | Nork in Progress 🔹        | Signature Date:  |                    | Query            |                   |                         |                     | Find Desc       | ription   starting with special case | Find 1 - 10 of 1 | 8+              |                  |              |
| Anney A Header    |                           | av C Handar - Al | ttaabmanta Audit ' | Status           | Description       |                         | Category            |                 | Subcategory                          | GFMV Status      |                 |                  |              |
| Annex A Header    | Annex B Header Ann        | ex c Header A    | ttachments Audit   | Active           | SPECIAL CASI      | E                       | ACCOMMO             | ATION EQUIPMENT | ACCOMMODATION RIGID STRUC            | SPECIAL CASE     |                 |                  |              |
| ANNEX B HEADE     | R                         |                  |                    | Active           | SPECIAL CASI      | E                       | ACCOMMO             | ATION EQUIPMENT | ACCOMMODATION SEMI-RIGID S.          | SPECIAL CASE     |                 |                  |              |
| Menu 🔻            | New Delete                | Query            |                    | Active           | SPECIAL CASI      | E                       | VEHICLES            |                 | AIRCRAFT/AIRFIELD SUPPORT E.         | SPECIAL CASE     |                 |                  | 1 - 1 of 1 🕞 |
| Mission Name      | Remarks                   |                  |                    | Active           | SPECIAL CASI      | E                       | COMMUNIC            | TIONS EQUIPMENT | AIRFIELD SUPPORT EQUIPMENT           | SPECIAL CASE     |                 |                  |              |
| MINUSMA           | Annex B Header for SAT    |                  |                    | Active           | SPECIAL CASI      | E                       | ARMAMENT            | 3               | ARMAMENTS                            | SPECIAL CASE     |                 |                  |              |
|                   |                           |                  |                    | Active           | SPECIAL CASI      | E                       | VEHICLES            |                 | COMBAT VEHICLES                      | SPECIAL CASE     |                 |                  |              |
|                   |                           |                  |                    | Active           | SPECIAL CASI      | E                       | VEHICLES            |                 | COMMUNICATION VEHICLES               | SPECIAL CASE     |                 |                  |              |
|                   |                           |                  |                    | Active           | SPECIAL CASI      | E                       | ACCOMMO             | ATION EQUIPMENT | CONTAINERS                           | SPECIAL CASE     |                 |                  |              |
| ANNEX B LINE IT   | EMS                       |                  |                    | Active           | SPECIAL CASI      | E                       | DEMINING E          | QUIPMENT        | DEMINING AND EOD EQUIPMENT           | SPECIAL CASE     |                 |                  |              |
| Menu 🔻            | New Delete                | Query            |                    | Active           | SPECIAL CASI      | E                       | DEMINING E          | QUIPMENT        | DEMINING EQUIPMENT                   | SPECIAL CASE     |                 |                  | 1 - 9 of 9 🕞 |
| Description       |                           | Category         |                    |                  |                   |                         | M 44                | bh bl           |                                      |                  |                 |                  |              |
| TENTS FOR DEPLOYA | BLE PLATOON (UP TO 40 PER | RSONS) ACCOMM    | ODATION EQUIPMENT  |                  |                   |                         |                     |                 |                                      | OK Can           | el )            |                  |              |
| INSULATED STORAGE | 1                         | ACCOMM           | ODATION EQUIPMENT  | CONTAINERS       | 10                |                         |                     |                 |                                      |                  |                 |                  |              |
| WAREHOUSING AND S | STORAGE                   | ACCOMM           | ODATION EQUIPMENT  | ACCOMMODATI      | 0 120             |                         |                     |                 |                                      |                  |                 |                  |              |
| ANTI-TANK GRENADE | LAUNCHER (40 MM) (SET OF  | 2) ARMAME        | NTS                | ARMAMENTS        | 45                |                         |                     |                 |                                      |                  |                 |                  |              |
| PORTABLE ULTRASOU | JND MACHINE (SPECIAL CAS  | E) MEDICAL       | AND DENTAL         | MEDICAL AND D    | )E 3              |                         |                     |                 |                                      |                  |                 |                  |              |
| PROTECTIVE EQUIPM | IENT FOR STAFF AND PATIEN | ITS MEDICAL      | AND DENTAL         | MEDICAL AND D    | E 100             |                         |                     |                 |                                      |                  |                 |                  |              |
| GEAR FOR TACTICAL | RAPPELLING (SPECIAL CASE  | E) LOGISTIC      | S EQUIPMENT        | RIOT CONTROL     | E 20              |                         |                     |                 |                                      |                  |                 |                  |              |
| SPECIAL ITEM      |                           | TO BE DE         | TERMINED           | TO BE DETERMI    | INED 2 Sp         | ecial Case Item details |                     |                 |                                      |                  |                 |                  |              |
|                   |                           |                  |                    |                  |                   |                         |                     |                 |                                      |                  |                 |                  |              |
|                   |                           |                  |                    |                  |                   |                         | 44 15 14            |                 |                                      |                  |                 |                  |              |

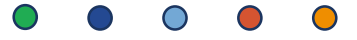

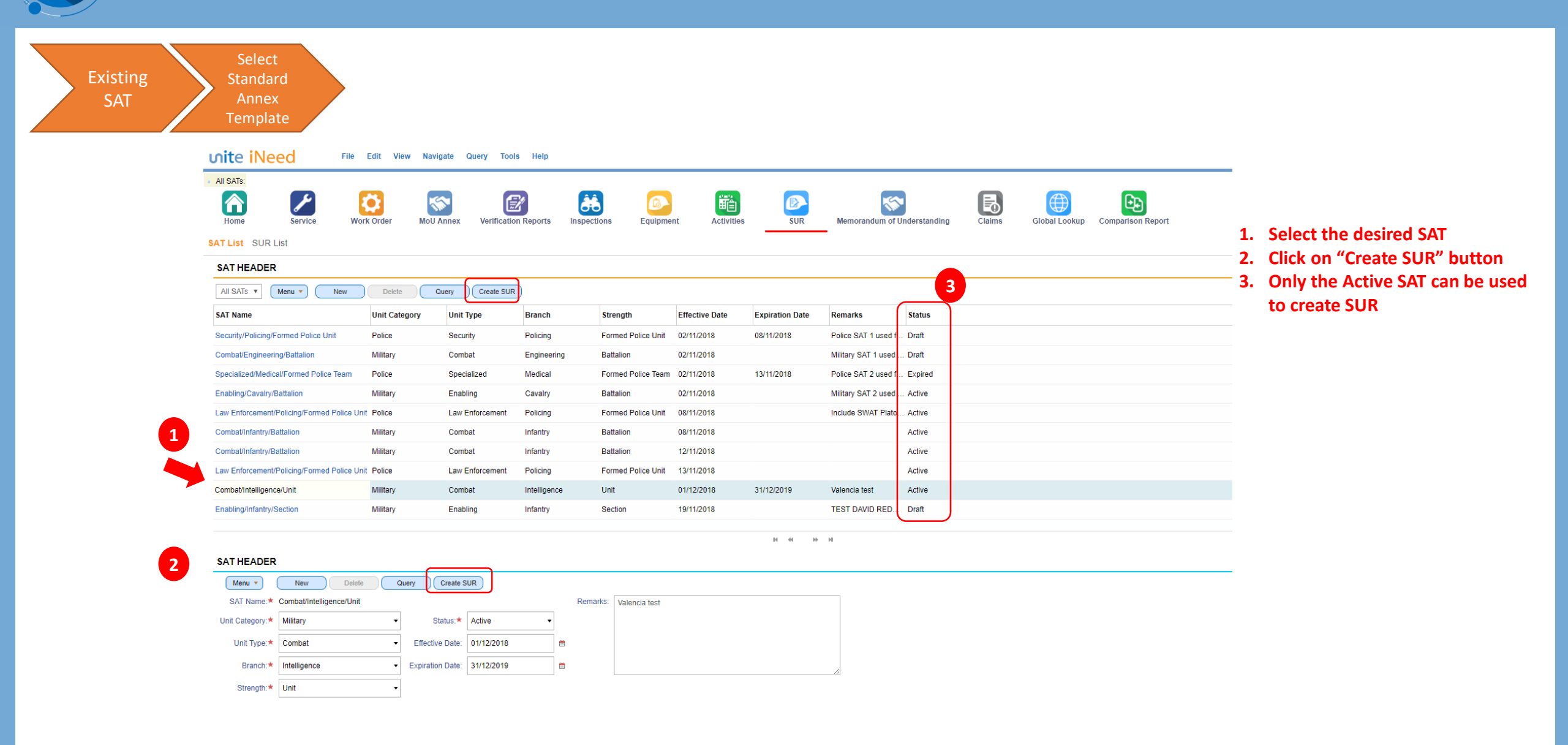

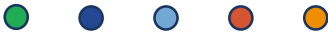

| Select Mission |  |
|----------------|--|
| and Unit       |  |
| Specialization |  |

| nite iNee             | d File                    | Edit View Navig | jate Query Tools   | Help         |                      |                |                 |                       |                      |
|-----------------------|---------------------------|-----------------|--------------------|--------------|----------------------|----------------|-----------------|-----------------------|----------------------|
| All SATs:<br>Home     | Service Work              | Corder MoU A    | Nnnex Verification | Reports Insp | ections Equipment    | Activities     | SURs            | MoUs                  | Claims Global Lookup |
| AT List SUR Lis       | t                         |                 |                    |              |                      |                |                 |                       |                      |
| SAT HEADER            |                           |                 |                    |              |                      |                |                 |                       |                      |
| All SATs V            | enu 🔻 New                 | Delete          | uery Create SUR    | )            |                      |                |                 |                       |                      |
| SAT Name              |                           | Unit Category   | Unit Type          | Branch       | Unit Size            | Effective Date | Expiration Date | Remarks               | Status               |
| aw Enforcement/Po     | licing/Formed Police Unit | Police          | Law Enforcement    | Policing     | Formed Police Unit   | 08/11/2018     |                 | Include SWAT Plato    | Active               |
| Combat/Infantry/Batt  | alion                     | Military        | Combat             | Infantry     | Battalion            | 08/11/2018     |                 |                       | Active               |
| Combat/Infantry/Batt  | alion                     | Military        | Combat             | Infantry     | Battalion            | 12/11/2018     |                 |                       | Active               |
| Law Enforcement/Po    | licing/Formed Police Unit | Police          | Law Enforcement    | Policing     | Formed Police Unit   | 13/11/2018     |                 |                       | Active               |
| Combat/Intelligence/  | Unit                      | Military        | Combat             | Intelligence | Unit                 | 01/12/2018     | 31/12/2019      | Valencia test         | Active               |
| Enabling/Infantry/Se  | CreatersUR                | Militany        | Enabling           | Infantry     | Section              | 10/11/2018     |                 | TEST DAVID REDO       | . Draft              |
| Specialized/Aviation/ | Formed 1                  |                 |                    |              |                      |                | <u> </u>        |                       | Active               |
| Enabling/Aviation/Ba  | ttery Mi                  | ssion:          | <u> </u>           |              |                      |                |                 | Test for Deletion - A | Active               |
| Enabling/Maintenand   | Unit Specializ            | zation:         | <u> </u>           |              |                      |                |                 |                       | Active               |
| .aw Enforcement/Av    | iation/F Unit Cate        | egory: Military | •                  |              | 4                    | 4              |                 |                       | Draft                |
| 4                     | 3                         |                 |                    |              |                      | Submit Close   | ) н н н         |                       |                      |
|                       |                           |                 |                    |              |                      |                |                 |                       |                      |
|                       | New Delete                | Query           | Create SUR         |              |                      |                |                 |                       |                      |
| SAT Name:* C          | ombat/Intelligence/Unit   |                 |                    | Re           | marks: Valencia test |                |                 |                       |                      |
| Unit Category:*       | Vilitary                  | ▼ St            | atus:* Active      | •            | valoriola tost       |                |                 |                       |                      |
| Unit Type:*           | Combat                    | ▼ Effective     | Date: 01/12/2018   |              |                      |                |                 |                       |                      |
| Branch:               | ntelligence               | - Expiration    | Date: 31/12/2010   |              |                      |                |                 |                       |                      |
|                       | menigence                 |                 | Date. 31/12/2019   |              |                      |                |                 | <i>li</i>             |                      |
| Unit Size *           | Jnit                      | •               |                    |              |                      |                |                 |                       |                      |

- 1. Select the mission. Note that for PCRS/ RDL Agreements, select the Mission as UNPCRS.
- 2. Select the Unit Specialization
- 3. Note that the Unit Category is predefined
- 4. Click on Submit

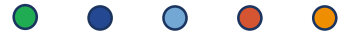

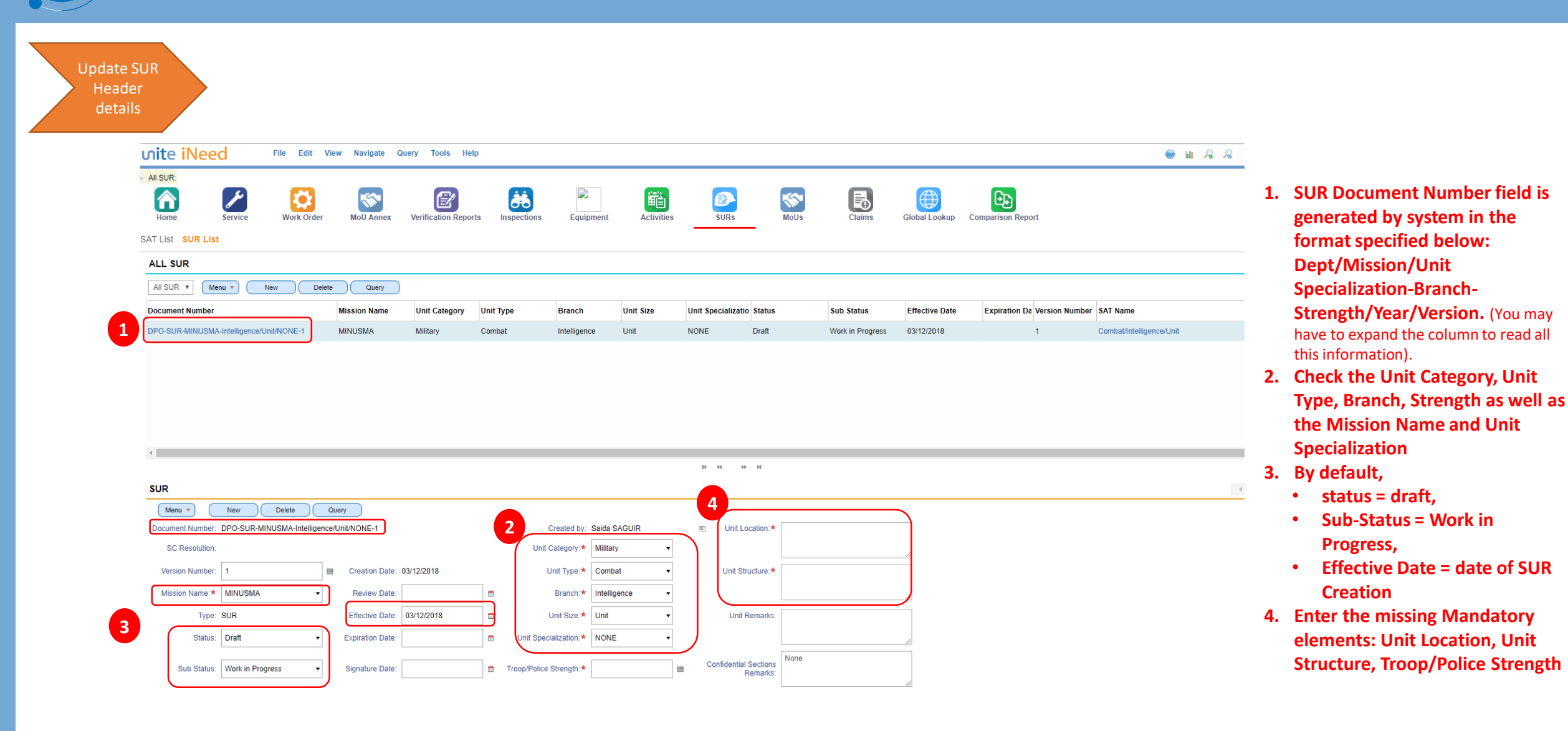

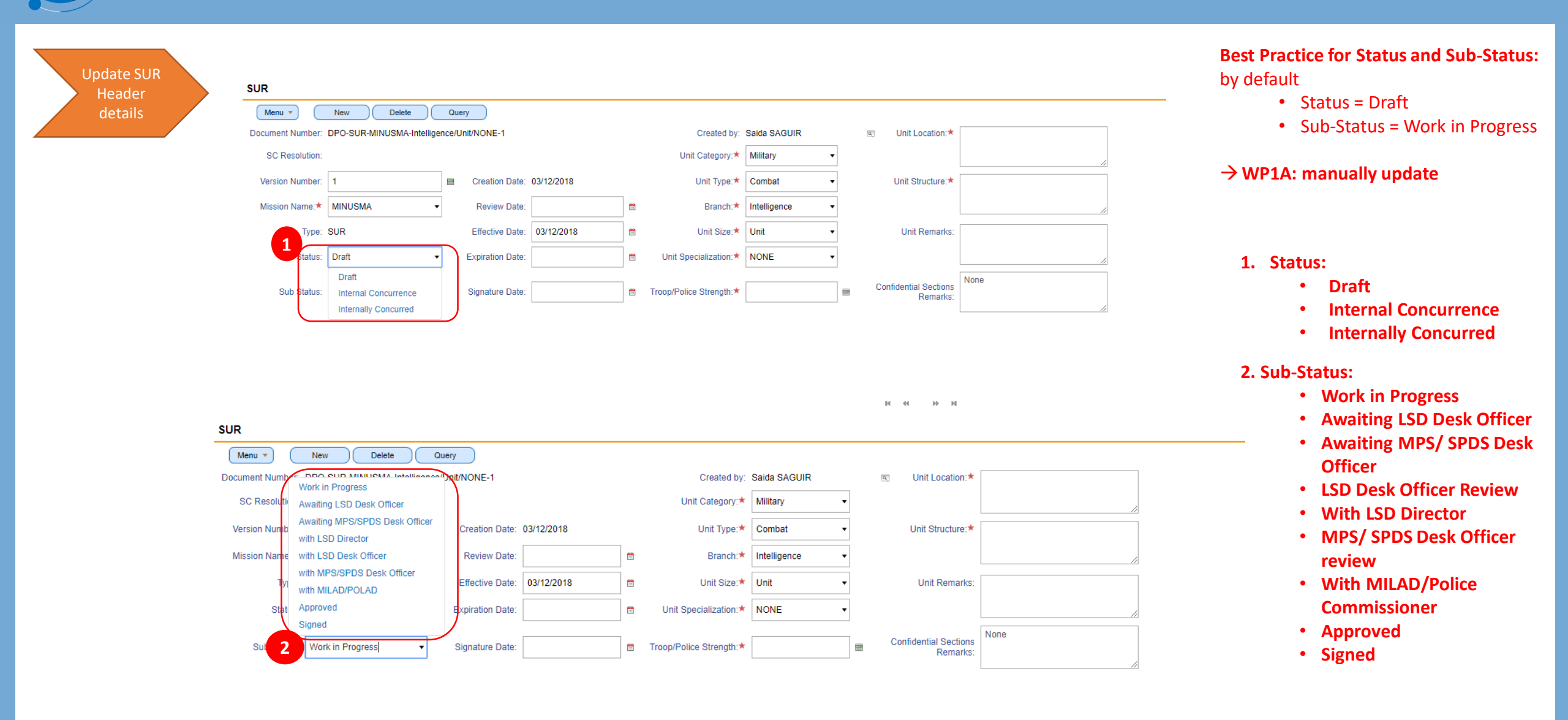

|   | Home              | Service Work Ord         | er MoU Annex                         | Verification Reports | In        | spections Equip         | oment Act    | ivities | SURS                              | MoUs | Claims | Global Lookup | To open a SUR and Update the<br>Annexes, click on the Document |
|---|-------------------|--------------------------|--------------------------------------|----------------------|-----------|-------------------------|--------------|---------|-----------------------------------|------|--------|---------------|----------------------------------------------------------------|
|   | SAT List SUR List |                          |                                      |                      |           |                         |              |         |                                   |      |        |               | Number hyperlink<br>1. Click on the Annex A Header             |
|   | Manu a            | Nau                      | Quari                                |                      |           |                         |              |         |                                   |      |        |               | 2. Update the Unit Strength and                                |
|   | Document Number:  | DPO-SUR-MINUSMA-Intellig | ence/Unit/NONE-1                     |                      |           | Created by:             | Saida SAGUIR |         | Init Location:                    |      |        |               | Remarks if needed                                              |
|   | SC Resolution:    | _                        |                                      |                      |           | Unit Category:*         | Military     | •       |                                   |      |        |               |                                                                |
|   | Version Number:   | 1                        | Creation Date:                       | 03/12/2018           |           | Unit Type:*             | Combat       | •       | Unit Structure:*                  |      |        |               |                                                                |
|   | Mission Name:*    | MINUSMA                  | <ul> <li>Review Date:</li> </ul>     |                      | <b>**</b> | Branch:*                | Intelligence | •       |                                   |      |        | <i>[</i> ,    |                                                                |
|   | Туре:             | SUR                      | Effective Date:                      | 03/12/2018           | <b>*</b>  | Unit Size:*             | Unit         | •       | Unit Remarks:                     |      |        |               |                                                                |
|   | Status:           | Draft                    | <ul> <li>Expiration Date:</li> </ul> |                      | <b>#</b>  | Unit Specialization:*   | NONE         | •       |                                   |      |        | 6             |                                                                |
| 1 | Sub Status:       | Work in Progress         | Signature Date:                      |                      | <b>*</b>  | Troop/Police Strength:* |              |         | Confidential Sections<br>Remarks: | None |        |               |                                                                |
|   | Annex A Header    | Annex B Header           | Annex C Header A                     | ttachments Audit     | Trail     |                         |              |         |                                   |      |        |               |                                                                |
|   | ANNEX A HEAD      | DER                      |                                      |                      |           |                         |              |         |                                   |      |        |               |                                                                |
|   | Menu 🔻            | New Delete               | Query                                |                      |           |                         |              |         |                                   |      |        |               | -                                                              |
|   |                   |                          |                                      |                      |           |                         |              |         |                                   |      |        |               |                                                                |

| Update  | vite iNeed                            | lit View Navigate Query Tools Help   |                         |                  |                                   |             |               |
|---------|---------------------------------------|--------------------------------------|-------------------------|------------------|-----------------------------------|-------------|---------------|
| Annex B | Annex B Header:                       |                                      |                         |                  |                                   |             |               |
|         | Home Service Work                     | Drder MoU Annex Verification Reports | Inspections Equip       | oment Activities | SURS                              | MoUs Claims | Global Lookur |
|         | SAT List SUR List                     |                                      |                         |                  |                                   |             |               |
|         | SUR                                   |                                      |                         |                  |                                   |             |               |
|         | Menu 🔻 New Delete                     | Query                                |                         |                  |                                   |             |               |
|         | Document Number: DPO-SUR-MINUSMA-Inte | lligence/Unit/NONE-1                 | Created by:             | Saida SAGUIR     | Unit Location:*                   | Bangui      |               |
|         | SC Resolution:                        |                                      | Unit Category:*         | Military -       |                                   |             | li            |
|         | Version Number: 1                     | Creation Date: 03/12/2018            | Unit Type:*             | Combat -         | Unit Structure:*                  | N/A         |               |
|         | Mission Name: MINUSMA                 | Review Date:                         | 😁 Branch:*              | Intelligence •   |                                   |             | li            |
|         | Type: SUR                             | Effective Date: 03/12/2018           | 🗎 Unit Size:★           | Unit 👻           | Unit Remarks:                     |             |               |
|         | Status: Draft                         | Expiration Date:                     | 🖞 Unit Specialization:* | NONE -           |                                   |             | 11            |
|         | Sub Status: Work in Progress          | Signature Date:                      | Troop/Police Strength:* | 200              | Confidential Sections<br>Remarks: | None        |               |
|         | Annex A Header Annex B Header         | Annex C Header Attachments Audit     | Trail                   |                  |                                   |             |               |
|         |                                       |                                      |                         |                  |                                   |             |               |
|         |                                       | Ourse                                |                         |                  |                                   |             |               |
|         |                                       | duery                                |                         |                  |                                   |             |               |
| 2       | Mission Name Remarks                  |                                      |                         |                  |                                   |             |               |
| -       | MINUSMA test valencia                 |                                      |                         |                  |                                   |             |               |
|         |                                       |                                      |                         |                  |                                   |             |               |
|         |                                       |                                      |                         |                  | н н ээ                            |             |               |
|         | ANNEX E 4 ITEMS                       | 5                                    |                         |                  |                                   |             |               |
|         | Menu 🔻 New Delete                     | Query                                |                         |                  |                                   |             |               |
| 3       | Description                           | Category Sub Category                | Quantity Remarks        |                  |                                   |             |               |
|         | SPECIAL CASE                          | ACCOMMODATION EQUI ACCOMMODATION     | 3                       |                  |                                   |             |               |
|         | BASE RECEIVER, HF HIGH POWER          | COMMUNICATIONS EQUI HF EQUIPMENT     | 1                       |                  |                                   |             |               |

- 1. Click on "Annex B Header"
- 2. Update the Remarks section if needed
- 3. Check the list of Items copied from the SAT and updated if needed – Quantity and remarks
- 4. To add an item

- click on "New" in the "Annex B Line Items" section
- Select an item under the • Category or Sub-Category and enter the Quantity
- If the desired line item (Category/Sub-Category) is visible select it, otherwise click on the "Query" button to search for the desired item
- 5. To delete an item
  - Select by clicking on the item needed
  - Click on Delete •
  - A confirmation Pop-Up will appear – click OK

Update Annex C

| Annex C Header:  |                          |                      |                       |                         |                |                                   |            |             |
|------------------|--------------------------|----------------------|-----------------------|-------------------------|----------------|-----------------------------------|------------|-------------|
| Home             | Service Work Ord         | ler MoU Annex        | Verification Reports  | Inspections Equip       | ment Activitie | s SURs                            | MoUs Claim | Global Look |
| AT List SUR List |                          |                      |                       |                         |                |                                   |            |             |
| Menu 🔻           | New Delete               | Query                |                       |                         |                |                                   |            |             |
| Document Number: | DPO-SUR-MINUSMA-Intellig | gence/Unit/NONE-1    |                       | Created by:             | Saida SAGUIR   | unit Location:*                   | Bangui     |             |
| SC Resolution:   |                          |                      |                       | Unit Category:*         | Military -     |                                   |            |             |
| Version Number:  | 1                        | Creation Date: 03/   | (12/2018              | Unit Type:*             | Combat -       | Unit Structure:*                  | N/A        |             |
| Mission Name:*   | MINUSMA                  | Review Date:         | <b>#</b>              | Branch:*                | Intelligence - | ]                                 |            | 1           |
| Type:            | SUR                      | Effective Date: 03   | 3/12/2018             | Unit Size:*             | Unit -         | Unit Remarks:                     |            |             |
| Status:          | Draft                    | Expiration Date:     |                       | Unit Specialization:*   | NONE -         | ]                                 |            | /           |
| Sub Status:      | W progress               | Signature Date:      | <u> </u>              | Troop/Police Strength:* | 200            | Confidential Sections<br>Remarks: | None       | 1           |
| Annex A Header   | Annex B Header           | Annex C Header Attac | chments Audit Trai    | il                      |                |                                   |            |             |
| ANNEX C HEAD     | )ER                      |                      |                       |                         |                |                                   |            |             |
| Menu 🔻           | New Delete               | Query                |                       |                         |                |                                   |            |             |
| Mission Name     | Remarks                  |                      |                       |                         |                |                                   |            |             |
| MINUSMA          | test valencia            |                      |                       |                         |                |                                   |            |             |
|                  |                          |                      |                       |                         |                |                                   |            |             |
|                  |                          |                      |                       |                         |                |                                   |            |             |
|                  | TEMS                     |                      |                       |                         |                | 14 <b>77</b> 17 17                |            |             |
| Menu 🔻           | New Delete               | Query                |                       |                         |                |                                   |            |             |
| Category         | Sub Category             | Services Provided By | Applicable Streng Ren | narks                   |                |                                   |            |             |
| CATERING         | GENERAL                  | сс                   | 200                   |                         |                |                                   |            |             |
|                  |                          |                      |                       |                         |                |                                   |            |             |
| LAUNDRY          | GENERAL                  | UN                   | 200                   |                         |                |                                   |            |             |

- 1. Click on " Annex C Header"
- 2. Update the Remarks section if needed
- 3. Check the list of Items copied from the SAT and updated if needed – Services Providers, Applicable Strength and remarks
- 4. To add an item
  - click on "New" in the "Annex C Line Items" section
  - Select an item under the Category or Sub-Category and enter the Quantity
  - If the desired line item (Category/ Sub-Category) is visible select it, otherwise click on the "Query" button to search for the desired item

#### 5. To delete an item

- Select by clicking on the item needed
- Click on "Delete"
- A confirmation Pop-Up will appear click OK

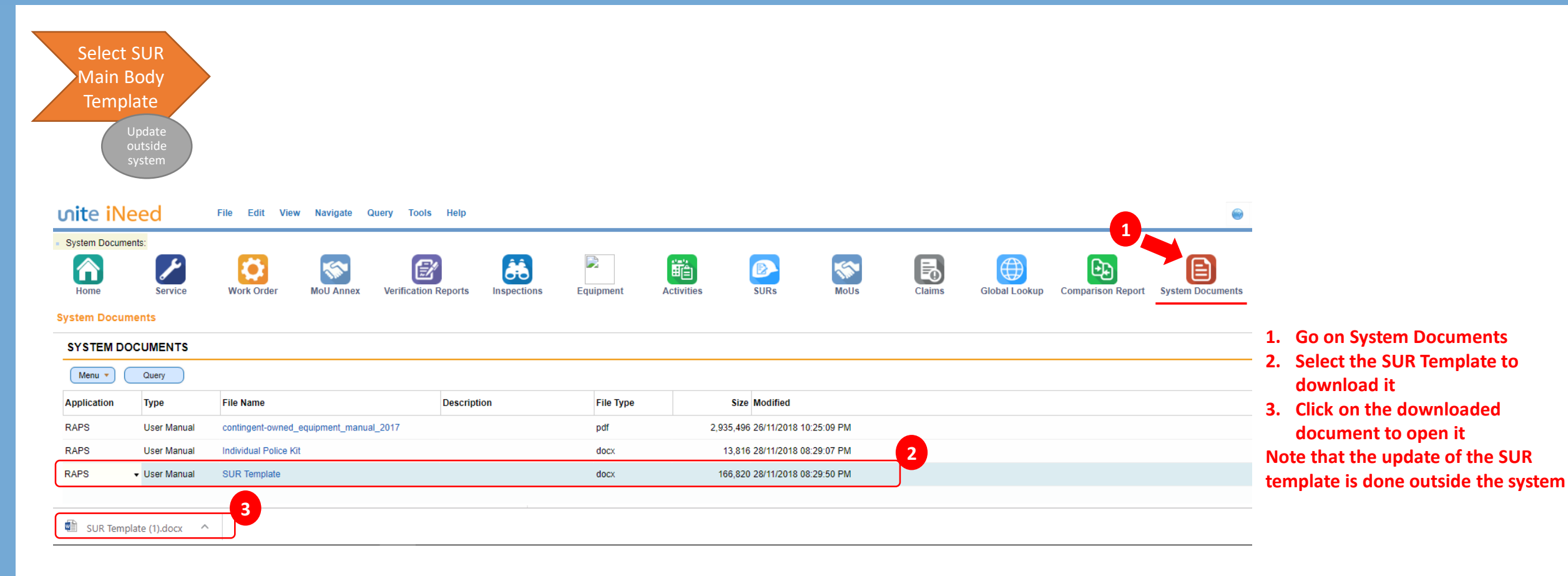

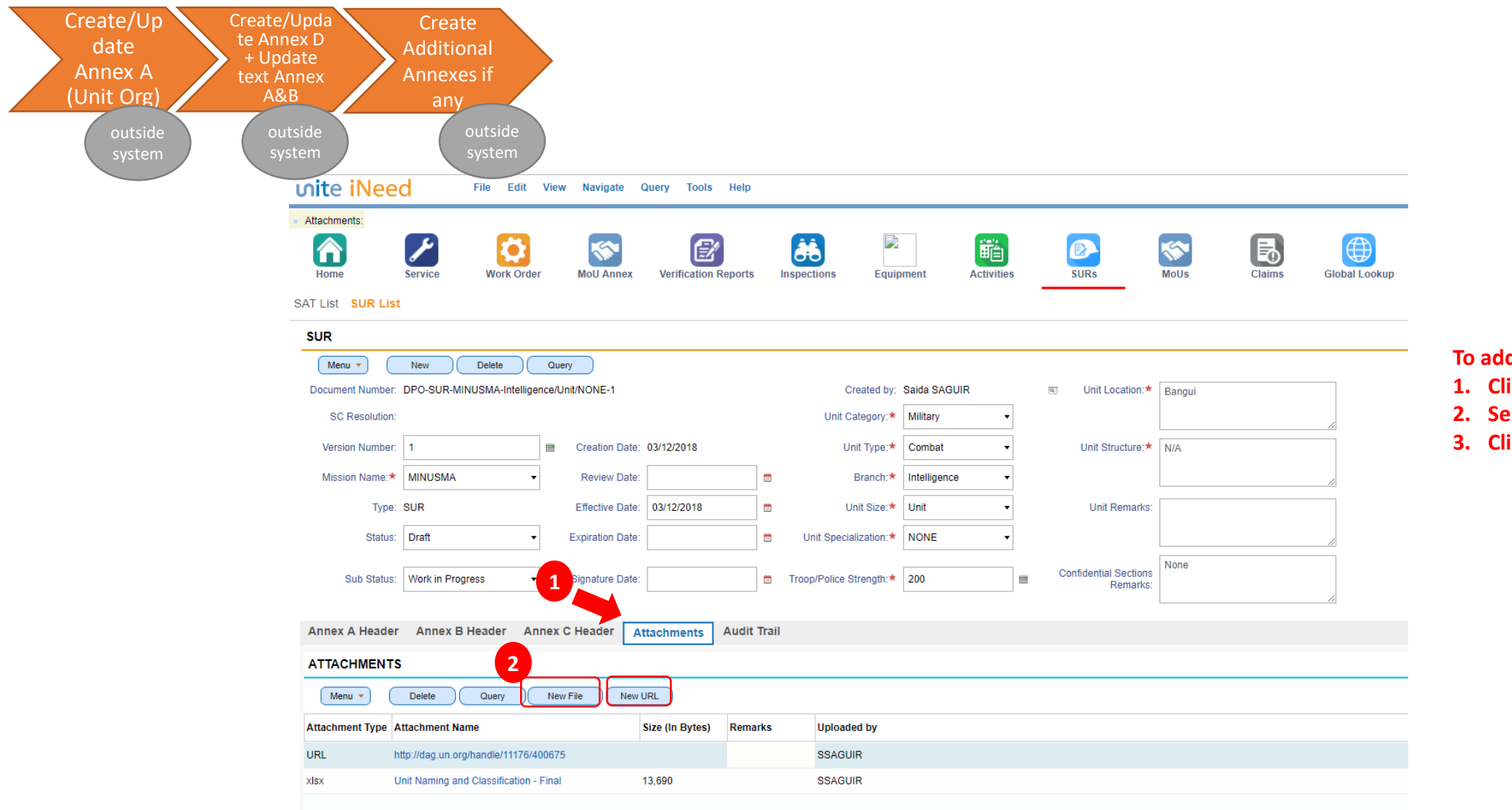

To add attachments to the SUR:

- 1. Click on "Attachments" Header
- 2. Select the desired SAT
- 3. Click on "Create SUR" button

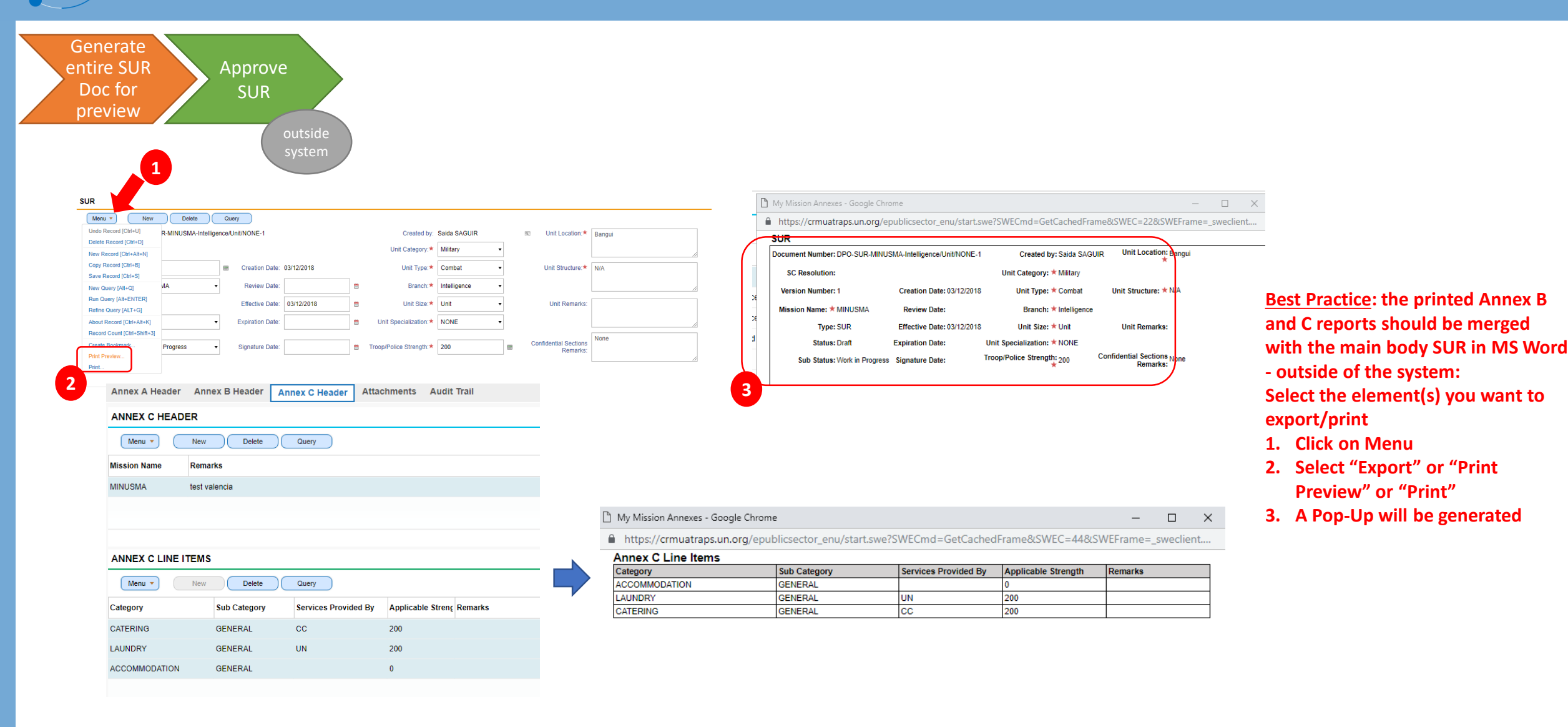

• • • • •

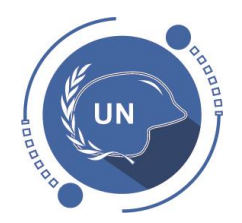

### Demo

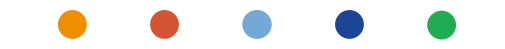

#### For users with Administrator access\*

Create an SAT

Exercises

- Follow instructions provided in the documents sent to you via email
- Send back the SAT name created to <u>ucstraining@un.org</u>

#### For all users

Create an SUR from SAT

- From the SAT allocate to you, create an SUR and update annexes based on instructions provided in the documents sent via email
- Send back the SUR name created to <u>ucstraining@un.org</u>

#### **Instructions:**

- 2 documents
  - Word doc with instructions for the exercises
  - Excel with "credentials" per participants to create SAT and/or SUR
- 1h support session after the WebEx for the exercises

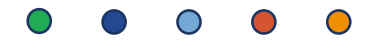

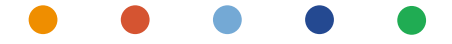

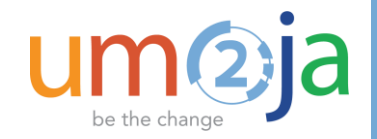

## Thank you!

UCS TRAINING TEAM <u>ucstraining@un.org</u>

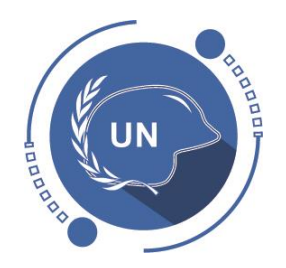

**UNIFORMED CAPABILITIES MANAGEMENT**